## Avoir une signature

La signature est ce qui se trouve en bas de la majorité des mails. Elle permet d'avoir vos coordonnées dans chaque mail devoir les saisir à chaque fois.

- Aller sur le site de la dsi - Faire Clique droit puis Voir le code source de la page - Aller à cet endroit et copier le code

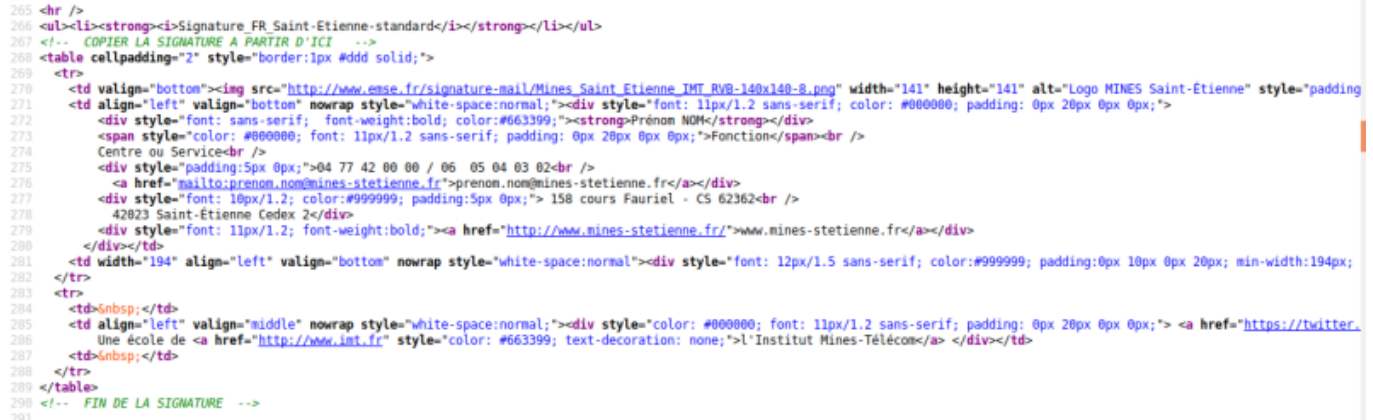

- Copier le dans un éditeur de texte et enregistrer en appelant le fichier signature.html - Ajouter <meta charset="utf-8"> sous - Modifier les champs de la signature pour personnaliser votre signature - Double-cliquer sur le fichier pour l'ouvrir - Aller sur Thunderbird et cliquer sur votre mail prenom.nom@etu.emse.fr dans la barre de gauche

| Courrier électronique |                                                                                                    |  |  |  |
|-----------------------|----------------------------------------------------------------------------------------------------|--|--|--|
|                       | Lire les messages                                                                                          |  |  |  |
| 1                     | 📝 Écrire un nouveau message                                                                                |  |  |  |
| Comptes               |                                                                                                    |  |  |  |
| Ô                     | Voir les paramètres pour ce compte                                                                         |  |  |  |
| 8                     | Créer un nouveau compte :                                                                                  |  |  |  |
|                       | 🖾 Courrier électronique 🛛 🗟 Messagerie instantanée 🦓 Groupes de discussion 🔋 Nouvelles et Blogs 👘 Movemail |  |  |  |

- Cliquer sur Voir les paramètres pour ce compte - Cocher Apposer la signature à partir d'un fichier (texte, HTML ou image) et prendre signature.html

| Last update: 13/11/2018 20:53                                               | eleves:avoir_une_signature https://portail.emse.fr/dokuwiki/doku.p | hp?id=eleves:avoir_une_signature |  |
|-----------------------------------------------------------------------------|--------------------------------------------------------------------|----------------------------------|--|
| A <u>d</u> resse pour la réponse :                                          | Les destinataires enverront leur réponse à cel                     | tte autre adresse                |  |
| Organisation :                                                              |                                                                    |                                  |  |
| Te <u>x</u> te de signature :                                               | □ <u>U</u> tiliser HTML (par ex., <b>bold</b> )                    |                                  |  |
|                                                                             |                                                                    |                                  |  |
|                                                                             |                                                                    |                                  |  |
|                                                                             |                                                                    |                                  |  |
| Apposer la signature à partir d'un fichier (texte, <u>H</u> TML ou image) : |                                                                    |                                  |  |
|                                                                             |                                                                    | Cho <u>i</u> sir                 |  |
| 🗌 Joindre ma carte de <u>v</u> is                                           | ite aux messages                                                   | Modifier la carte                |  |
|                                                                             |                                                                    |                                  |  |
|                                                                             |                                                                    |                                  |  |

From: https://portail.emse.fr/dokuwiki/ - **DOC** 

Permanent link: https://portail.emse.fr/dokuwiki/doku.php?id=eleves:avoir\_une\_signature

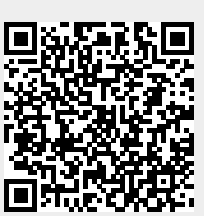

Last update: 13/11/2018 20:53